## ИНСТРУКЦИЯ ПО ЗАПОЛНЕНИЮ АНКЕТЫ на подачу заявки для участия в конкурсе Student Energy Challenge / Student Energy Challenge – Junior

Уважаемый участник! Для того, чтобы принять участие в конкурсе просим ознакомиться с Положением о конкурсе **Student Energy Challenge** по ссылке:

https://kazenergy.com/ru/operation/educational-program/156/1099/

с Положением о конкурсе **Student Energy Challenge** – **Junior** по ссылке: <u>https://kazenergy.com/ru/operation/educational-program/156/2236/</u>

Команды, ранее занявшие призовые места в конкурсе «Student Energy Challenge» со схожими разработками/исследованиями (темы, расчеты, схемы и т.д.) а также команды, занявшие призовые места в других конкурсах Шелл Казахстан за последние 24 (двадцать четыре) месяца до текущего конкурса «Student Energy Challenge» к участию не допускаются и будут исключены. п 5. Требования к командам Конкурса, пп.7. Положения о конкурсе Student Energy Challenge".

## ВНИМАНИЕ! Анкету первым заполняет КАПИТАН команды, а затем каждый член команды самостоятельно!

Для заполнения Анкеты на подачу заявки, Вам необходимо следовать следующим шагам:

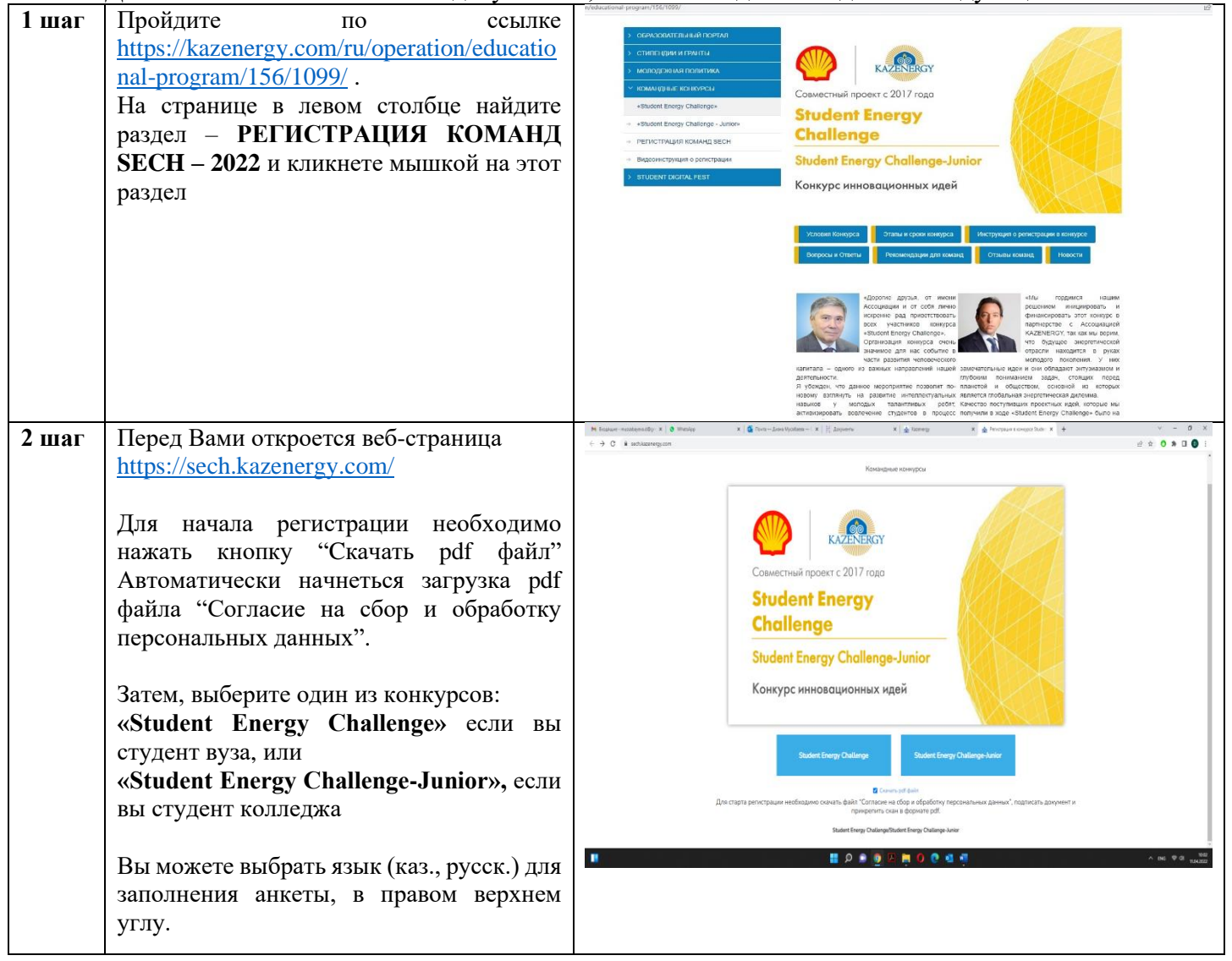

|       | D toxing "Connection of a factor                                                                                                    | source on donothing providing-frameshing and - Jakine Account ProOC     bulk in Processing of Decounts     Decounts     Decounts | - 0 X                                                |
|-------|----------------------------------------------------------------------------------------------------|----------------------------------------------------------------------------------------------------|------------------------------------------------------|
|       | В файле "Согласие на сбор и обработку<br>персональных данных" необходимо<br>написать свое Ф.И.О., дату и поставить<br>подпись, отсканировать в формате pdf и<br>загрузить в соответсвующем окне.<br>После этого, можно переходить к<br>заполнению анкеты. |                                                                                                    |                                                      |
|       |                                                                                                    | M Bazuriti-nonteest X 0 (1994) X 3 free-deelytime- X 1 deere X 4 deerey X defreeysioner                                          | x 호 Genemation x · · · · · · · · · · · · · · · · · · |
|       |                                                                                                    | <mark>😑</mark>                                                                                                    | Снялагть языка на Ва                                 |
|       |                                                                                                    | Aventa gan inggen balanse front statute none<br>Student Energy Challenge Bodepartsball dagin er on/pos                           |                                                      |
|       |                                                                                                    |                                                                                                    | ∧ ne ♥3                                              |
| 3 шаг | Поля, помеченные звездочкой * в                                                                                                    | Загрузить подписанный файл *                                                                                                    |                                                      |
|       | Анкете, являются обязательными для                                                                                                    | Выберите файл soglasie-na-sbor-obrabotku-personalnyh-dannyh (3).pdf                                                              |                                                      |
|       | заполнения                                                                                                    | (Загрузить подписанный файл pdf)                                                                                                 |                                                      |
|       |                                                                                                    | Статус участника *                                                                                                    |                                                      |
|       | Первым Анкету заполняет КАПИТАН                                                                                                    | <ul> <li>Капитан команды</li> <li>Член команды</li> </ul>                                                                        |                                                      |
|       | команды с указанием своих данных,                                                                                                    | Фамилия, Имя, Отчество *                                                                                                    |                                                      |
|       | ФИО, далее указывает пол – «муж» или                                                                                                    |                                                                                                    |                                                      |
|       | «жен».                                                                                                    | уназать, как в удостоверенни личности                                                                                            |                                                      |
|       |                                                                                                    | Укажите Ваш пол                                                                                                    |                                                      |
|       |                                                                                                    | О нуж<br>О Жен                                                                                                    |                                                      |
|       |                                                                                                    | Название команды *                                                                                                    |                                                      |
|       | Поля «Название команды»,                                                                                                    |                                                                                                    |                                                      |
|       | «Количество участников»,                                                                                                    | Количество участников *                                                                                                    |                                                      |
|       | «Направление проекта» и «Тема                                                                                                    | ○ 3<br>○ 4                                                                                                    |                                                      |
|       | проекта» заполняются капитаном.                                                                                                    | Направление проекта *                                                                                                    |                                                      |
|       |                                                                                                    | Цифровизация 🗸                                                                                                    |                                                      |
|       |                                                                                                    | Тема проекта *                                                                                                    |                                                      |
|       |                                                                                                    | Выберите тему проекта                                                                                                    |                                                      |
|       |                                                                                                    |                                                                                                    |                                                      |
|       |                                                                                                    |                                                                                                    |                                                      |
|       |                                                                                                    |                                                                                                    |                                                      |
|       |                                                                                                    |                                                                                                    |                                                      |
|       |                                                                                                    |                                                                                                    |                                                      |
|       |                                                                                                    |                                                                                                    |                                                      |
|       |                                                                                                    |                                                                                                    |                                                      |
|       |                                                                                                    |                                                                                                    |                                                      |
|       |                                                                                                    |                                                                                                    |                                                      |
|       |                                                                                                    |                                                                                                    |                                                      |
|       |                                                                                                    |                                                                                                    |                                                      |
|       |                                                                                                    |                                                                                                    |                                                      |
|       |                                                                                                    | 1                                                                                                    |                                                      |

|       | В последующем при заполнении<br>остальными членами одной команды<br>заполненные поля Капитаном будут<br>выходить автоматически заполненными.                                                                                                    | Статус участника<br><ul> <li>Капитан команды</li> <li>Член команды</li> </ul> <li>Фамилия, Имя, Отчество * <ul> <li>Иванов А.А тест 1</li> <li>указать, как в удостоверении личности</li> </ul> </li> <li>Укажите Ваш пол <ul> <li>Муж</li> <li>Жен</li> </ul> </li> <li>Название команды * <ul> <li>Супер-тест</li> <li>леред заполнением, уточните у капитана название команды</li> </ul> </li> <li>Капитан команды: "Иванов Иван Иванович - тест"</li> <li>Название команды: "Супер-тест"</li> <li>ВУЗ: "Алматинский университет энергетики и связи"</li> <li>Направление: "Энергетика/электроэнергетика"</li>                                |  |
|-------|----------------------------------------------------------------------------------------------------|----------------------------------------------------------------------------------------------------|--|
|       |                                                                                                    | Руководитель: <i>"Сидоров А.Атест"</i><br>Ментор: <i>"Петров А.Атест"</i><br>Программа и курс обучения *<br>О Бакалавриат<br>О Магистратура<br>О 1 курс<br>О 2 курс                                                                                                    |  |
| 4 шаг | Как Капитан команды, так и остальные<br>члены команды заполняете поле<br>«Название ВУЗа».<br>Затем переходите в поле «Программа и<br>курс обучения»<br>Далее в поле «Укажите наименование<br>факультета, специальности» Капитан и<br>каждый член команды указывает свой<br>факультет и специальность вручную<br>Обязательно прикрепите справку,<br>подтверждающую Ваше обучение в<br>ВУЗе. Это поле является обязательным.<br>При наличии научного руководителя,<br>укажите его ФИО.<br>Если привлекается Ментор от компании<br>Шелл, то также укажите Да/Нет<br>Ментор – независимый советник-<br>консультант. Допускается привлечение<br>ментора из числа представителей бизнес-<br>среды, научных кругов, экспертного<br>сообщества, а также представителя от<br>Спонсора. В задачи ментора входят<br>анализ и оценка перспективы проекта<br>команды, помощь в постановке целей и<br>разработке путей их достижения,<br>демонстрация своего примера в<br>реализации похожих проектов, стартапов,<br>психологическая поддержка, оценка и | Выберите тему проекта<br>Название ВУЗа *<br>Виберите ВУЗ<br>Программа и курс обучения *<br>Сакалавриат<br>Малкстратура<br>1 курс<br>2 курс<br>3 курс<br>Учажите наименование факультета, специальности *<br>Факультет<br>Специальность<br>Прикрепите справку, подтверждающую Ваше обучение в ВУЗе *<br>Виберите файл<br>Файл не выбран<br>Затрять справку, подтверждающую Ваше обучение в ВУЗе *<br>Виберите файл<br>Файл не выбран<br>Затрять справку вой Люр длю!<br>Укажите Ф.И.О научного руководителя<br>—<br>Требуется ментор от компании Шелл *<br>© Да<br>О Ног<br>Ваш возраст *<br>Выберите возраст<br>Укажите Ваш контактный телефон * |  |

| <ul> <li>деятельноскоммерциа</li> <li>в</li> <li>разработке</li> <li>привлечен</li> <li>научного р</li> <li>и одноврем</li> <li>Каждый ч</li> <li>возраст»</li> <li>условиям</li> <li>принять ст</li> <li>В поле ч</li> <li>адрес» прокуда буд</li> <li>статусе</li> <li>уведомлен</li> <li>Укажите</li> <li>который б</li> <li>для связи.</li> <li>И укажите</li> <li>телефон</li> <li>первого.</li> <li>Далее наж</li> <li>5 шаг</li> <li>Поздравля</li> <li>успешно!»</li> </ul> | ти (например, возможность<br>лизации).<br>целях оказания содействия в<br>проектов возможно<br>ие командами как отдельного<br>руководителя или ментора, так<br>менное их вовлечение в проект.<br>илен команды в поле «Ваш<br>выбирает свой возраст. По<br>конкурса, участие могут<br>уденты от 18 до 25 лет.<br>«Укажите Ваш электронный<br>опишите Ваш рабочий е-mail,<br>ут приходить сообщения о<br>Вашей заявки и другие<br>ия о конкурсе.<br>Ваш контактный телефон,<br>будет доступен Организатору<br>с дополнительный контактный<br>на случай недоступности<br>мите кнопку «Продолжить»<br>ем! Ваша «Заявка создана |                                                                              |
|----------------------------------------------------------------------------------------------------|----------------------------------------------------------------------------------------------------|------------------------------------------------------------------------------|
| бшаг На вашу<br>уведомлен<br>принята и<br>того, как<br>Анкету, ка<br>сообщение<br>зарегистри<br>«Student E<br>Energy Cha                                                                                                    | указанную почту придет<br>ие о том, что ваша заявка<br>находится в обработке. После<br>все члены команды заполнят<br>ждому члену команды придет<br>«Ваша команда<br>рована для участия в конкурсе<br>nergy Challenge» либо «Student<br>allenge-Junior»                                                                                                    |                                                                              |
| Желаем уд                                                                                                    | ачи!                                                                                                    | Наши контакты:<br>+7 717 2 79-01-87<br>e-mail: <u>sech2022@kazenergy.com</u> |